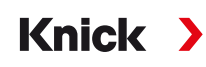

## Analysenmesssystem Protos II 4400(X) / Protos 3400(X)

#### Betriebsanleitung

Kommunikationsmodul Protos COMFF 3400 (X)-085 Kommunikationseinheit für FOUNDATION Fieldbus

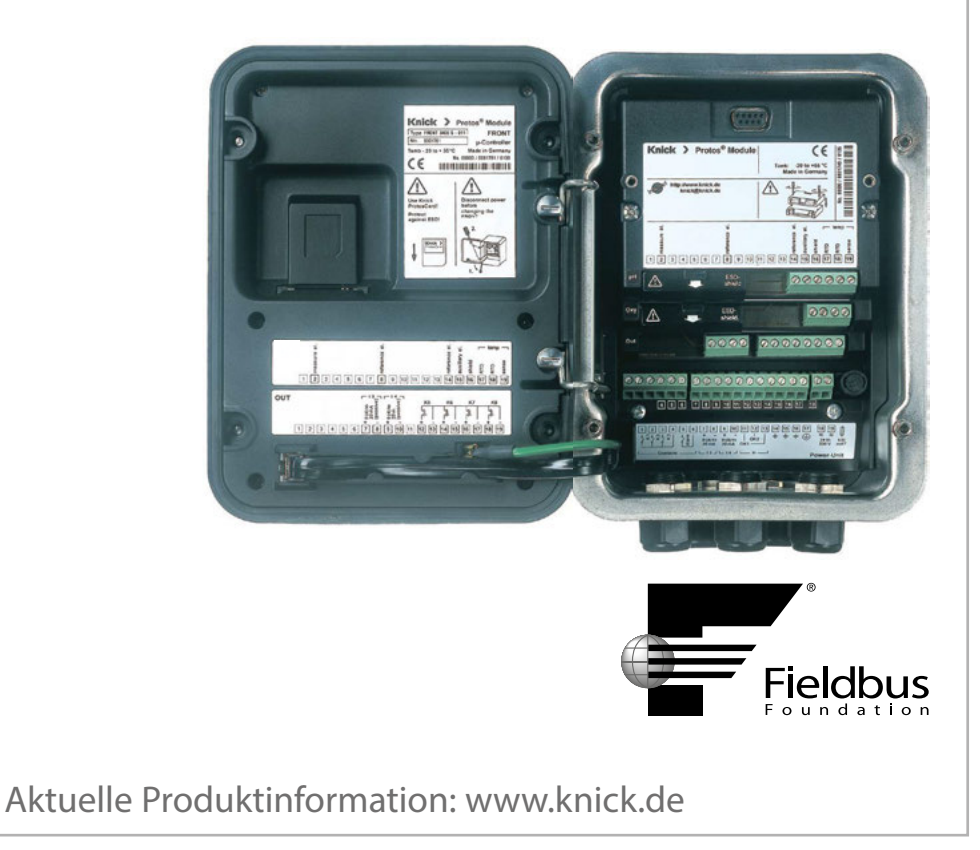

#### Rücksendung

Bitte kontaktieren Sie das Service-Team. Senden Sie das Gerät <u>gereinigt</u> an die Ihnen genannte Adresse. Bei Kontakt mit Prozessmedium muss das Gerät vor dem Versand dekontaminiert/desinfiziert werden. Legen Sie der Sendung in diesem Fall eine entsprechende Erklärung bei, um eine mögliche Gefährdung der Service-Mitarbeiter zu vermeiden. Die Erklärung finden Sie unter:

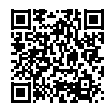

https://www.knick-international.com/de/service/repairs/

#### Entsorgung

Die landesspezifischen gesetzlichen Vorschriften für die Entsorgung von "Elektro/Elektronik-Altgeräten" sind anzuwenden.

#### Warenzeichen

In dieser Betriebsanleitung werden folgende Warenzeichen ohne spezielle Auszeichnung verwendet:

Calimatic<sup>®</sup>, Protos<sup>®</sup>, Sensocheck<sup>®</sup>, Sensoface<sup>®</sup>, Unical<sup>®</sup>, VariPower<sup>®</sup>, Ceramat<sup>®</sup>, SensoGate<sup>®</sup> eingetragene Warenzeichen der Knick Elektronische Messgeräte GmbH & Co. KG, Deutschland

Memosens<sup>®</sup> eingetragenes Warenzeichen der Firmen Endress+Hauser Conducta GmbH & Co. KG, Deutschland Knick Elektronische Messgeräte GmbH & Co. KG, Deutschland

# Inhaltsverzeichnis

Modul Protos COMFF 3400(X)-085

| Rücksendung                                                       | 2  |
|-------------------------------------------------------------------|----|
| Entsorgung                                                        | 2  |
| Warenzeichen                                                      | 2  |
| Bestimmungsgemäßer Gebrauch                                       | 5  |
| Sicherheitshinweise                                               | 6  |
| Betrieb in explosionsgefährdeten Bereichen: Modul COMFF 3400X-085 | 6  |
| Firmwareversion                                                   | 7  |
| Foundation Fieldbus (FF)-Technik                                  | 8  |
| Buskommunikation                                                  | 9  |
| Klemmenschild                                                     | 10 |
| Modul einsetzen                                                   | 11 |
| Foundation Fieldbus Installation                                  | 12 |
| Kommunikationsmodell                                              | 14 |
| Resource Block (RB)                                               | 14 |
| Analog Input Block (AI)                                           | 14 |
| Analog Input Transducer Block (AI TB)                             | 14 |
| Verbindungen (Channels)                                           | 14 |
| AI-TB Konfiguration am Gerät                                      | 15 |
| Busanschaltung                                                    | 16 |
| Kopiervorlage: Eigene Einstellungen                               | 17 |
| Offline-Konfiguration                                             | 18 |
| Erst-Inbetriebnahme                                               | 20 |
| Analog Input Blöcke                                               | 21 |
| Konfiguration der AI TB                                           | 22 |
| Konfiguration mit Foundation Fieldbus                             | 23 |
| Inbetriebnahme am Foundation Fieldbus                             | 23 |
| Inbetriebnahme und Konfiguration                                  | 24 |
| Kalibrierprotokolle                                               | 28 |
| Parameter der AI-Transducerblöcke                                 | 29 |
| Funktionsblock AO                                                 | 30 |

# Inhaltsverzeichnis

Modul Protos COMFF 3400(X)-085

| 1 |
|---|
| 1 |
| 1 |
| 2 |
| 2 |
| 3 |
| 3 |
| 4 |
| 4 |
| 4 |
| 5 |
| 5 |
| 6 |
| 7 |
| 8 |
| 0 |
| 0 |
| 0 |
| 1 |
| 1 |
| 2 |
| 2 |
| 3 |
| 3 |
| 4 |
|   |

## Bestimmungsgemäßer Gebrauch

Das Modul ist eine Kommunikationseinheit für Foundation Fieldbus.

Das Modul COMFF 3400X-085 ist für Bereiche vorgesehen, die explosionsgefährdet sind und für die Betriebsmittel der Gruppe II, Gerätekategorie 2(1), Gas/ Staub erforderlich sind.

### Betrieb in explosionsgefährdeten Bereichen: Modul COMFF 3400X-085

Das Modul ist für den Betrieb in explosionsgefährdeten Bereichen zertifiziert. Bei der Installation in explosionsgefährdeten Bereichen sind die Angaben des Anhangs zu den Zertifikaten und ggf. die mitgeltenden Control-Drawings zu beachten.

Die am Errichtungsort geltenden Bestimmungen und Normen für die Errichtung von elektrischen Anlagen in explosionsgefährdeten Bereichen sind zu beachten. Zur Orientierung siehe IEC 60079-14, EU-Richtlinien 2014/34/EU und 1999/92/EG (ATEX), NFPA 70 (NEC), ANSI/ISA-RP12.06.01.

A WARNUNG! Mögliche Beeinträchtigung des Explosionsschutzes.

- Module, die bereits in Betrieb waren, dürfen ohne vorherige fachgerechte Stückprüfung nicht in einer anderen Zündschutzart eingesetzt werden.
- Vor Inbetriebnahme des Produkts ist durch den Betreiber der Nachweis über die Zulässigkeit der Zusammenschaltung mit anderen Betriebsmitteln (einschließlich Kabel und Leitungen) zu führen.
- Ein Zusammenschalten von Ex- und Nicht-Ex-Komponenten (Gemischtbestückung) ist nicht zulässig.
- Im Ex-Bereich darf zum Schutz gegen elektrostatische Aufladung nur mit einem feuchten Tuch gereinigt werden.

### Instandhaltung

Protos-Module können durch den Anwender nicht instandgesetzt werden. Für Anfragen zur Instandsetzung von Modulen steht die Knick Elektronische Messgeräte GmbH & Co. KG unter www.knick.de zur Verfügung.

### Modulfirmware COMFF 3400(X)-085: Firmwareversion 2.x

| Modul-Kompatibilität                           | Modul<br>COMFF 3400-085 | Modul<br>COMFF 3400X-085 |
|------------------------------------------------|-------------------------|--------------------------|
| Protos 3400 ab FRONT-Firmwareversion 7.0       | x                       |                          |
| Protos 3400X ab FRONT-Firmwareversion 7.0      |                         | x                        |
| Protos II 4400 ab FRONT-Firmwareversion 1.0.0  | x                       |                          |
| Protos II 4400X ab FRONT-Firmwareversion 1.0.0 |                         | x                        |

#### Aktuelle Gerätefirmware / Modulfirmware abfragen

Wenn sich das Gerät im Messmodus befindet:

Drücken der Taste menu, Wechsel zum Diagnosemenü: Gerätebeschreibung

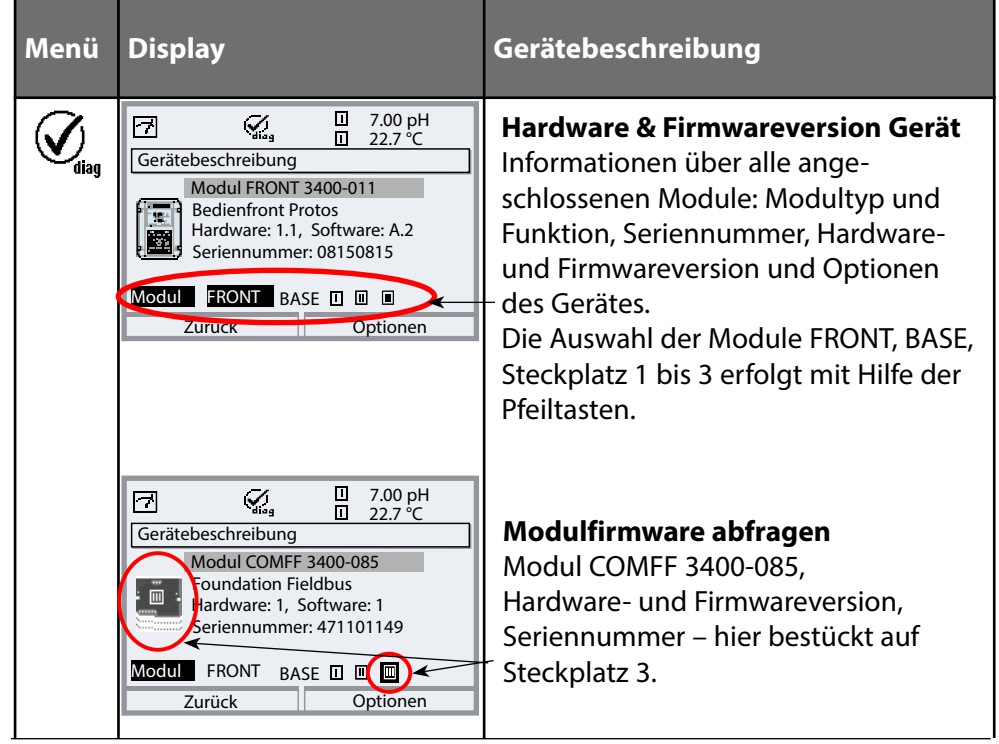

Hinweis: Die Darstellung kann je nach Geräteversion variieren

Foundation Fieldbus (FF) ist ein digitales Kommunikationssystem, das dezentral installierte Feldgeräte über ein Kabel miteinander vernetzt und in ein Leitsystem integriert. Der Anwendungsbereich von Foundation Fieldbus umfasst Fertigungs-, Prozess- und Gebäudeautomatisierung. Als Feldbusstandard nach der Feldbusnorm DIN EN 61158-2 (IEC 1158-2) garantiert Foundation Fieldbus die Kommunikation von verschiedenen Geräten an einer Busleitung.

### Grundlegende Eigenschaften

Der "Data Link Layer" des Fieldbus Foundation Protokoll definiert 3 Gerätetypen:

- Der aktive Link Master plant alle Aktivitäten als "Link Active Scheduler" (LAS). Er bestimmt den gesamten Datenverkehr auf dem Bus. Mehrere Link Master an einem Bus erhöhen die Sicherheit, wobei immer nur einer aktiv ist.
- Basic devices sind Peripheriegeräte wie z. B. Ventile, Antriebe, Messumformer oder Analysengeräte. Sie können azyklisch auf Fernwartungs-, Parametrierungs- und Diagnoseanweisungen des Masters reagieren. Messdaten mit Status werden zyklisch vom Link Master abgefragt.
- Bridges können aus verschiedenen Bussystemen ein Netzwerk zusammenschalten.

#### **Buskommunikation**

Foundation Fieldbus (FF) ermöglicht zyklische und azyklische Dienste:

#### Zyklische Dienste - Scheduled Communication:

werden zur Übertragung von Messdaten mit Statusinformation genutzt. Der Link Active Scheduler hat die Liste der Übertragungszeitpunkte für alle Daten aller Geräte, die zyklisch übertragen werden müssen. Ist der Termin für eine Datenübertragung erreicht, sendet der LAS ein Startsignal "Compel Data (CD)" an das betreffende Gerät. Nach Empfang des "Compel Data" beginnt das Gerät mit seiner Datenübertragung auf den Fieldbus.

#### Azyklische Dienste - Unscheduled Communication

dienen zur Geräteparametrierung, Fernwartung und Diagnose während des Betriebes.

Jedes Gerät hat die Möglichkeit, zwischen dem zyklischen (Scheduled) Datenverkehr noch azyklische (Unscheduled) Daten zu übertragen. Der LAS erlaubt dem Gerät den azyklischen Verkehr, indem er ihm eine Sendeerlaubnis "Pass Token (PT)" zusendet. Erhält das Gerät ein "Pass Token", startet es die Datenübertragung.

### Klemmenschild Modul COMFF 3400-085:

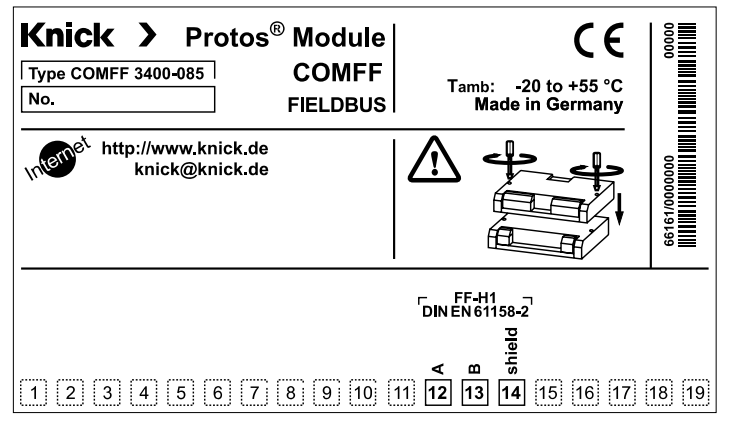

#### Klemmenschild-Aufkleber

An der Innentür können die Klemmenschild-Aufkleber der tiefer liegenden Module angebracht werden. Das erleichtert Wartung und Service.

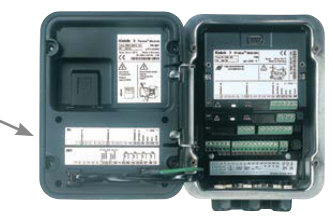

### A VORSICHT! Elektrostatische Entladung (ESD).

Die Signaleingänge der Module sind empfindlich gegen elektrostatische Entladung.

Treffen Sie ESD-Schutzmaßnahmen, bevor Sie das Modul einsetzen und die Eingänge beschalten.

**Hinweis:** Leitungsadern mit geeignetem Werkzeug abisolieren, um Beschädigungen zu vermeiden.

- 1) Hilfsenergie des Geräts ausschalten.
- 2) Gerät öffnen (4 Schrauben auf der Frontseite lösen).
- 3) Modul auf Steckplatz (D-SUB-Stecker) stecken, siehe Abbildung rechts.
- 4) Befestigungsschrauben des Moduls festziehen.
- 5) Hilfsenergie einschalten.
- 6) Signalleitungen anschließen (s. nächste Seite).
- 7) Prüfen, ob alle Anschlüsse ordnungsgemäß beschaltet wurden.
- 8) Gerät schließen, Schrauben auf der Frontseite festziehen.
- 9) Messgrößen am Gerät zu Al-Blöcken zuweisen.

**WORSICHT!** Fehlerhafte Messergebnisse.

Durch eine fehlerhafte Parametrierung, Kalibrierung oder Justierung können Messwerte falsch erfasst werden. Protos muss daher durch einen Systemspezialisten in Betrieb genommen werden, vollständig parametriert und justiert werden.

## **Foundation Fieldbus Installation**

Prinzipieller Aufbau einer Foundation-Fieldbus-Anlage:

**Control room** 

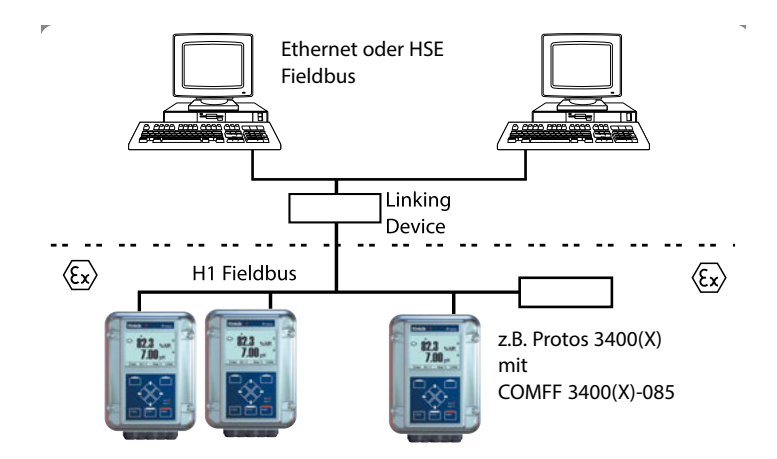

Der elektrische Anschluss des Moduls an Foundation Fieldbus erfolgt entsprechend FISCO (Fieldbus Intrinsically Safe Concept, www.fieldbus.org).

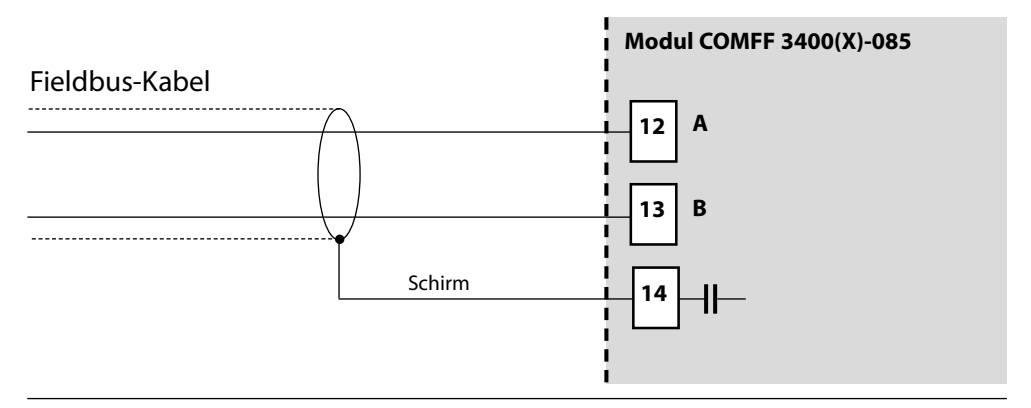

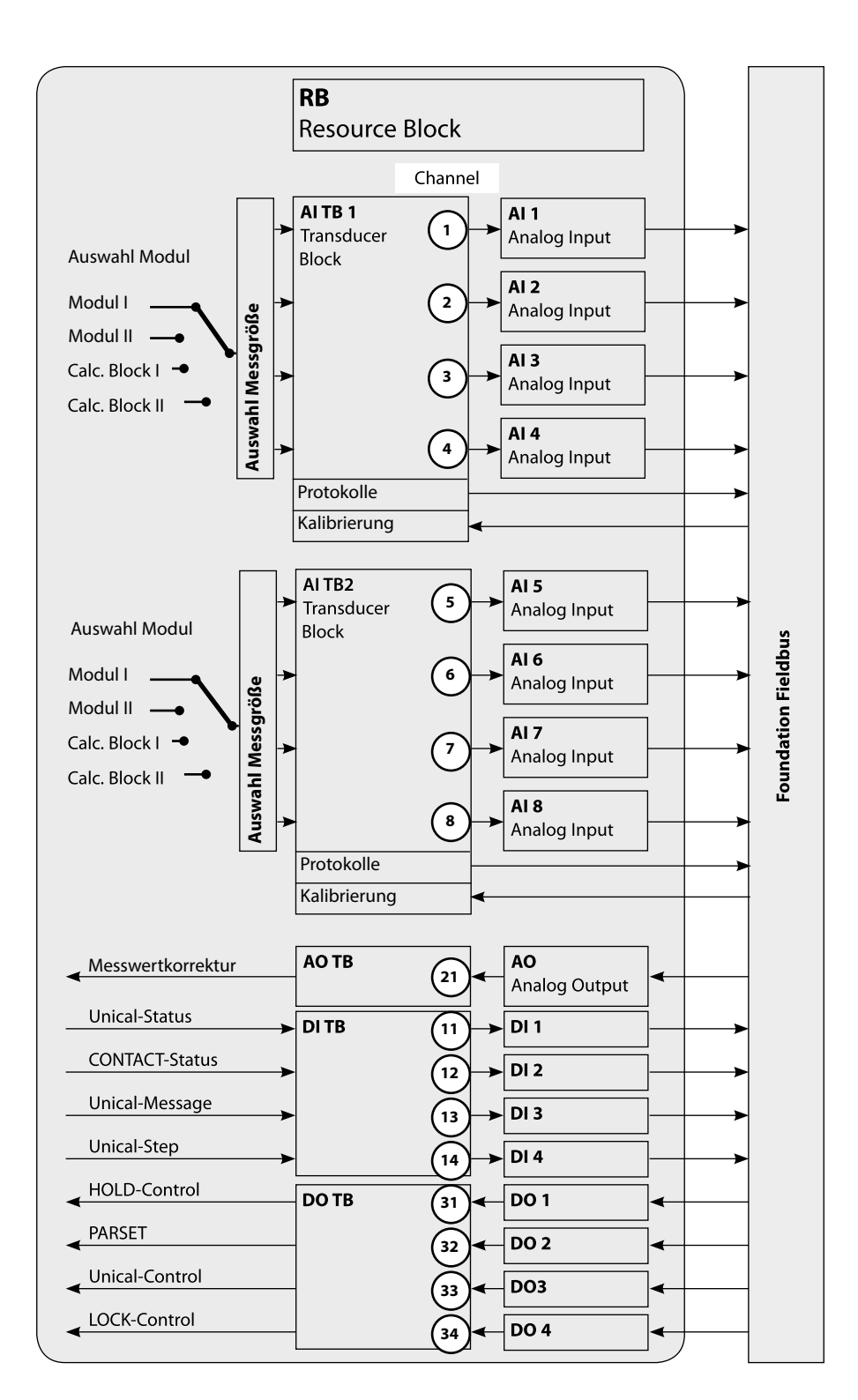

# Kommunikationsmodell

Siehe Abbildung vorige Seite

Alle Variablen und Parameter des Transmitters sind Blöcken zugeordnet.

#### **Resource Block (RB)**

beschreibt die Merkmale des Transmitters (Hersteller, Gerätetyp, Betriebszustand, allgemeiner Status).

#### **Analog Input Block (AI)**

2 x 4 Analog Input Funktionsblöcke dienen zur zyklischen Messwertübertragung (Aktueller Messwert mit Status, Alarmgrenzen, frei wählbare Messgröße aus bis zu 2 Messmodulen).

#### Analog Input Transducer Block (AI TB)

dient zur azyklischen Datenübertragung. Von der Leitstelle kommende Kalibrier-, Konfigurier- und Wartungsanweisungen werden im Transducer Block verarbeitet. Das Signal des Sensors wird zuerst im Transducerblock aufbereitet. Dieser leitet den Messwert an die Analog Input Blöcke weiter, wo dieser dann noch weiterverarbeitet werden kann (Grenzwerte, Skalierung).

#### Verbindungen (Channels)

Im Kommunikationsmodell sehen Sie die Channel-Nummern für die Verbindungen der Functionblocks an die Transducerblöcke.

## **AI-TB Konfiguration am Gerät**

Zuordnung der Messgrößen zu Analog Input Blöcken am Gerät

| Menü                                                            | Display                                                                                                    | Zuordnen von Messgrößen zu<br>Analog Input Blöcken                                                                                                    |
|-----------------------------------------------------------------|----------------------------------------------------------------------------------------------------|----------------------------------------------------------------------------------------------------|
| verane<br>verane<br>verane<br>verane<br>verane<br>verane<br>par | Auswahl:                                                                                                    | <b>Parametrierung aufrufen</b><br>Aus dem Messmodus heraus:<br>Taste <b>menu</b> : Menüauswahl.<br>Parametrierung mit Pfeiltasten wäh-<br>len, mit <b>enter</b> bestätigen.                                             |
|                                                                 | Zurück       Z5.6 °C         Z5.6 °C       7.00 pH         Parametrierung       7.00 pH         Anzeigeebene       (Gesamtdaten) anz         Betriebsebene       (Betriebsdaten) bet | <b>Spezialistenebene wählen:</b><br>Zugriff auf sämtliche Einstellungen,<br>auch die Festlegung der Passzahlen.<br>Freigeben und Sperren von<br>Funktionen für den Zugriff aus der<br>Betriebsebene heraus.             |
|                                                                 | Parametrierung (Spezialist)       Systemsteuerung       Modul FRONT       Modul BASE       Modul PH 3400-032       Modul OXY 3400-062       Modul COMFF 3400-035       Zurück        | <b>Modul auswählen:</b><br>Protos erlaubt die variable<br>Bestückung mit 2 Messmodulen<br>(und FF-Modul). Die verfügbaren<br>Messgrößen werden zugeordnet über<br>"AI-TB-Konfiguration".                                |
|                                                                 | AI-TB2<br>Busanschaltung                                                                                                    | <b>AI-TB Block auswählen:</b><br>Einem AI-TB Block wird ein Modul<br>zugeordnet. Der AI-TB Block bein-<br>haltet 4 Analog Input Blöcke, denen<br>jeweils eine vom Modul gelieferte<br>Messgröße zugewiesen werden kann. |

# **AI-TB Konfiguration am Gerät**

Zuordnung der Messgrößen zu Analog Input Blöcken am Gerät

| Menü                    | Display                                                                                                    | Zuordnen von Messgrößen zu<br>Analog Input Blöcken                                                                                                    |
|-------------------------|----------------------------------------------------------------------------------------------------|----------------------------------------------------------------------------------------------------|
| en par<br>Care<br>Ømpar | Al TB1 Konfiguration (Spezialist)<br>Messmodul  Modul PH 3400-032<br>Analog Input Al 1 DH<br>Analog Input Al 2 OC<br>Analog Input Al 3 OC | <b>AI-TB Konfiguration wählen:</b><br>Ordnen Sie die Messgrößen einem der<br>4 Analog Input Blöcke je TB zu.<br>(Siehe Seite 19)                                                                                                    |
|                         | Analog Input AI 4                                                                                                    | <b>ACHTUNG!</b> Die hier eingestell-<br>te Zuordnung gilt auch für die<br>FF-Konfiguration bei der Verbindung<br>der Analog Input Blöcke mit den<br>Channels der Al Transducer Blocks!<br>Dort also identisch einstellen!                                                                                                   |
| Menü                    | Display                                                                                                    | Busanschaltung                                                                                                    |
|                         |                                                                                                    |                                                                                                    |
| ште<br>нала<br>©щраг    | Zurück                                                                                                    | Busanschaltung<br>Ein:<br>Zugangskontrolle durch DCS<br>(Kundenseitige Programmierung im<br>Leitsystem erforderlich)<br>Aus:<br>normaler Gerätezugang über Passzahl<br>bzw. Signatur (Audit Trail)<br>Hinweis:<br>Bei irrtümlich eingeschalteter<br>Zugangskontrolle muss das Gerät vom<br>EE-Bus getrennt werden damit das |

# Kopiervorlage: Eigene Einstellungen

Zuordnung der Messgrößen zu Analog Input Blöcken am Gerät

| Al-Block |                         | zugeordnete Messgröße |
|----------|-------------------------|-----------------------|
| AI-TB1   | gewähltes Messmodul     |                       |
|          | Analog Input Block AI 1 |                       |
|          | Analog Input Block AI 2 |                       |
|          | Analog Input Block AI 3 |                       |
|          | Analog Input Block AI 4 |                       |
| AI-TB2   | gewähltes Messmodul     |                       |
|          | Analog Input Block AI 5 |                       |
|          | Analog Input Block AI 6 |                       |
|          | Analog Input Block AI 7 |                       |
|          | Analog Input Block Al 8 |                       |

Die Al-Blöcke sind in zwei Gruppen (Al-Transducerblöcke) aufgeteilt, die jeweils einem Messmodul zugeordnet werden. Dadurch ist es möglich Funktionen in den Messmodulen zu steuern. Wenn nur ein Messmodul bestückt ist, können auch beide Al-TBs dem gleichen Messmodul zugeordnet werden, um mehr Messwerte zyklisch ausgeben zu können. In dieser Beispielkonfiguration haben wir auf Steckplatz [I] ein Modul PH 3400-032, auf Steckplatz [II] ein Modul OXY 3400-062 und das Modul COMFF 3400-085 auf Steckplatz [II].

Im Gerät können den einzelnen Al-Kanälen Messgrößen aus dem gewählten Messmodul zugeordnet werden.

| HOLD       |              |          | 25.6 °C<br>7.03 pH |
|------------|--------------|----------|--------------------|
| 🔲 AI TB1 I | Konfiguratio | on (Spez | zialist)           |
| Messmoo    | dul 🗉 N      | Modul P  | PH 3400-032        |
| Analog Ir  | nput Al 1    | Шp       | н                  |
| Analog Ir  | iput Al 2    | Ш°С      | :                  |
| Analog Ir  | າput Al 3    | Шm       | ۱V                 |
| Analog Ir  | າput Al 4    | Ш°Е      | .                  |
|            |              |          | I                  |
| Zuri       | ick          |          |                    |

Beispiel 1:

Al-TB1 ist dem Modul PH 3400-032 zugeordnet, für Al1 bis Al4 stehen daher alle Messgrößen des pH-Moduls zur Verfügung.

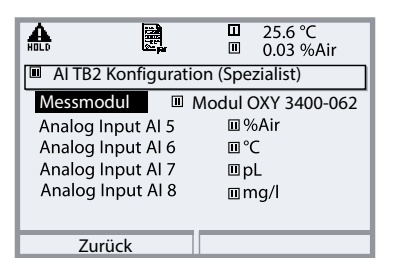

Beispiel 2:

AI-TB2 ist dem Modul OXY 3400-062 zugeordnet,

für AI5 bis AI8 stehen daher alle Messgrößen des Oxy-Moduls zur Verfügung.

Für eine funktionierende Buskommunikation auf dem Foundation Fieldbus müssen in der online-Konfiguration auch im Leitsystem die Blöcke passend zu den gewählten AI-TB Konfigurationen in der Gerätekonfiguration eingestellt werden. Das modulare Protos lässt keine feste Zuordnung der Messgrößen zu den Als zu - jedes verfügbare Modul kann sich auf einem der drei Steckplätze befinden, was vom Leitsystem aus nicht erkennbar ist.

Daher ist es nicht möglich, das Gerät über das Leitsystem per DD offline vorzukonfigurieren.

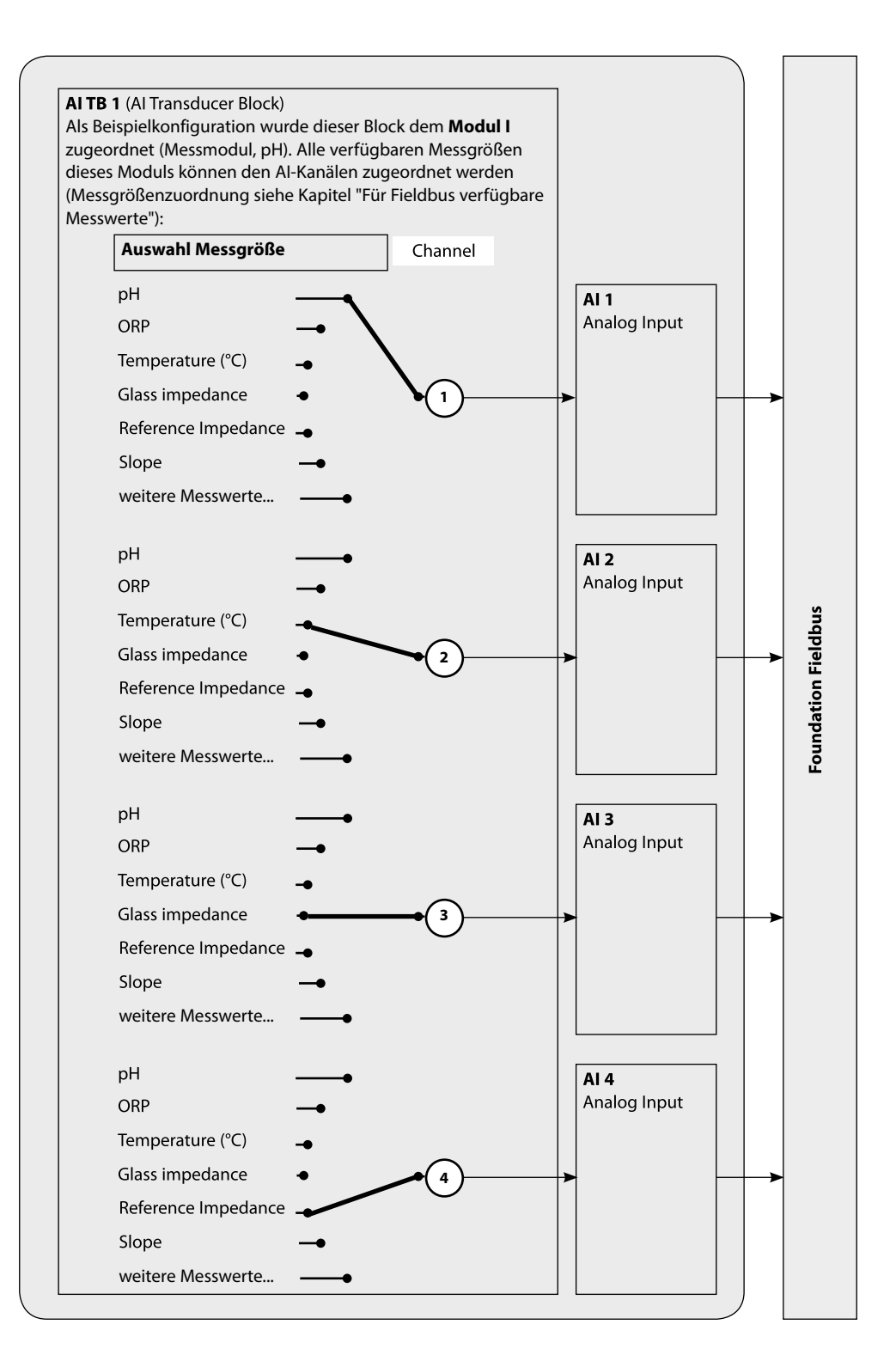

#### Erst-Inbetriebnahme

- 1. Gerät mit Hilfsenergie versorgen.
- 2. Das Konfigurationsprogramm des Leitsystems öffnen.
- Das CFF-File und die DD laden.
   Beim ersten Verbindungsaufbau meldet sich das Gerät wie folgt:

Gerätekennung COMFF 3400-085\_\_\_\_\_00000000000001020D48\_\_\_\_\_0000000000

4. Weisen Sie dem Feldgerät die gewünschte Bezeichnung zu (PD\_TAG).

### Parametrierung des Resource Blocks (RB)

5. Setzen Sie den MODE\_BLK. TARGET auf Auto

### Parametrierung eines Analog Input Blocks (AI)

- 6. MODE\_BLK. TARGET auf OOS (Out Of Service) setzen
- 7. Wählen Sie über den Parameter CHANNEL die gewünschte Prozessgröße aus (Parametrierung im Modul FRONT beachten!).
- 8. Wählen Sie die zur Prozessgröße gehörige Einheit im Parameter XD\_SCALE aus.
- 9. Wählen Sie die zur Prozessgröße gehörige Einheit im Parameter OUT\_SCALE aus.
- 10.Stellen Sie den Linearisierungstyp LIN\_TYPE auf Direct und übertragen Sie die Änderungen.
- 11.Werden diese Parametrierschritte nicht richtig ausgeführt, wird beim Setzen des Blocks auf "Auto" der Blockfehler "Block Configuration Error" erzeugt.

Sie können z. B. mit dem NI-FBUS Konfigurator von National Instruments die Funktionsblöcke graphisch verschalten und dann die Systemkonfiguration in das Gerät laden.

- 12.Laden Sie alle Daten und Parameter in das Feldgerät herunter.
- 13.Setzen Sie die Target Modes aller Analog Input Blöcke auf "Auto".

#### Die Analog Input Blöcke

Das Modul verfügt über 8 Analogeingangsblöcke (Al 1 ... Al 8). Ein Analog Input Block beinhaltet die Signalbearbeitungsmöglichkeiten für die von den Transducer Blocks gelieferte Messgröße. Folgende Parameter stehen zur Verfügung:

#### **Beispiel:**

Im Protos werden Al 1 auf den pH-Wert, Al 2 auf die Temperatur parametriert:

#### Einstellungen im Al1:

| Parameter              | Value                     |
|------------------------|---------------------------|
| CHANNEL                | Module 1 – Channel 1 (pH) |
| XD_SCALE, UNITS_INDEX  | рН                        |
| OUT_SCALE, UNITS_INDEX | рН                        |
| L_TYPE                 | Direct                    |
| MODE_BLK, ACTUAL       | Auto                      |

#### Einstellungen im AI2:

| Parameter              | Value                     |
|------------------------|---------------------------|
| CHANNEL                | Module 1 – Channel 2 (°C) |
| XD_SCALE, UNITS_INDEX  | ℃                         |
| OUT_SCALE, UNITS_INDEX | ℃                         |
| L_TYPE                 | Direct                    |
| MODE_BLK, ACTUAL       | Auto                      |

### ACHTUNG!

Bei den Verbindungen der Als mit den Al TBs muss die Messgröße (Messwertzeichen) passend zum im Protos parametrierten Messwert eingestellt werden (siehe Seite 15).

Bei fehlerhafter Einstellung gibt es einen "BlockConfiguration-Error" im Al Functionblock.

# Konfiguration der AI TB

(Beispiel: Konfiguration über NI-FBUS Configurator / National Instruments)

Nach Anschluss des Protos Modul COMFF 3400-085 an den Foundation Fieldbus ergibt sich im NI-FBUS Configurator diese Blockübersicht (Voreinstellung ist Fieldbus-Adresse 22)

|                                       | BECOUDEE          | 0000001004 (000)  |
|---------------------------------------|-------------------|-------------------|
| × 4                                   | RESOURCE          | 0000001234 (RB2)  |
|                                       | AI_TRANSDUCER_1_  | 0000001234 (AITB) |
|                                       | AI_TRANSDUCER_2_  | 0000001234 (AITB) |
|                                       | DI_TRANSDUCER     | 0000001234 (DITB) |
|                                       | AO_TRANSDUCER     | 0000001234 (AOTB) |
|                                       | DO_TRANSDUCER     | 0000001234 (DOTB) |
| · ··· 🧃                               | ANALOG_INPUT_1    | 0000001234 (AI)   |
|                                       | ANALOG_INPUT_2    | 0000001234 (AI)   |
| · ··· 🧃                               | ANALOG_INPUT_3    | 0000001234 (AI)   |
| 📦                                     | ANALOG_INPUT_4    | 0000001234 (AI)   |
|                                       | ANALOG_INPUT_5    | 0000001234 (AI)   |
|                                       | ANALOG_INPUT_6    | 0000001234 (AI)   |
|                                       | ANALOG_INPUT_7    | 0000001234 (AI)   |
|                                       | ANALOG_INPUT_8    | 0000001234 (AI)   |
|                                       | DISCRETE_INPUT_1_ | 0000001234 (DI)   |
|                                       | DISCRETE_INPUT_2_ | 0000001234 (DI)   |
|                                       | DISCRETE_INPUT_3  | 0000001234 (DI)   |
| · · · · · · · · · · · · · · · · · · · | DISCRETE_INPUT_4  | 0000001234 (DI)   |
| ···· 🧃                                | ANALOG_OUTPUT1    | 0000001234 (AO)   |
| - 2                                   | DISCRETE_OUTPUT1  | 0000001234 (DO)   |
|                                       | DISCRETE_OUTPUT2_ | 0000001234 (DO)   |
|                                       | DISCRETE_OUTPUT3_ | 0000001234 (DO)   |
| - I 🧃                                 | DISCRETE_OUTPUT4_ | 0000001234 (DO)   |
|                                       |                   |                   |

In der Function Block-Application fügen Sie bitte alle benötigten AI-Blöcke ein und starten <u>Download Configuration</u>.

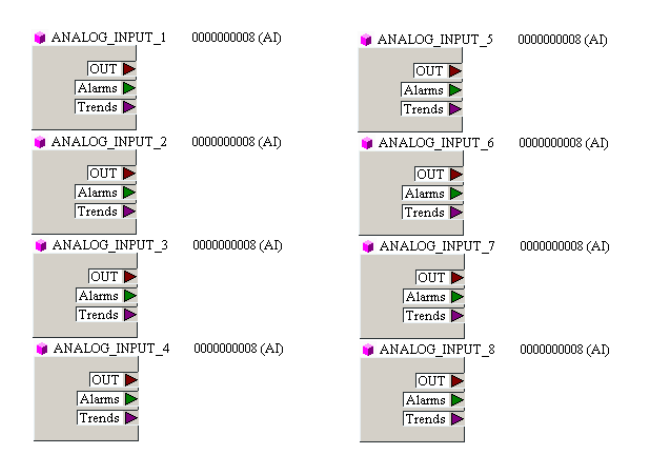

#### Inbetriebnahme am Foundation Fieldbus

Nur wenn das Modul COMFF 3400-085 fachkundig konfiguriert wird, kann die Foundation Fieldbus Kommunikation richtig funktionieren. Es gibt verschiedene Konfigurationstools, die von unterschiedlichen Herstellern angeboten werden (z. B. NI-FBUS Konfigurator / National Instruments). Mit ihnen können das Gerät und der Foundation Fieldbus konfiguriert werden.

#### **Hinweis:**

Bei der Installation und bei Konfigurierungsvorgängen über das Leitsystem sind die Bedienvorschriften und die menügeführten Hinweise des Leitsystems bzw. des Konfigurationstools zu beachten.

### Installation der DD (Device Description):

Bei Erstinstallation muss die Gerätebeschreibung (Device Description: \*.cff, \*.sym und \*.ffo) in das Leitsystem installiert werden . Für die Netzwerkprojektierung benötigt man das CFF-File (Common File Format).

Diese Dateien können wie folgt bezogen werden:

- auf der mitgelieferten CD
- im Internet: www.knick.de
- über die Foundation Fieldbus: www.fieldbus.org.

#### Identifikation des Transmitters

Es gibt verschiedene Möglichkeiten einen FF-Transmitter im Netzwerk zu identifizieren. Die wichtigste ist der "Device Identifier", oder auch DEV\_ID. Dieser besteht aus Herstellerkennung, Gerätekennung und Seriennummer des Transmitters.

# Inbetriebnahme und Konfiguration

Angaben entsprechend dem Beispiel von Seite 18, "Offline-Konfiguration"

Für Parameteränderungen muss MODE\_BLK/TARGET auf OOS gestellt werden (Out of Service), da sonst bei [Write Changes] die Fehlermeldung NIF\_ERR\_WRONG\_MODE\_FOR\_REQUEST erscheint.

| Analog_Input_1   |                       |                      |
|------------------|-----------------------|----------------------|
| Karte "Process": | CHANNEL               | Module 1 - Channel 1 |
| Karte "Scaling": | XD_SCALE/UNITS_INDEX  | рН                   |
|                  | OUT_SCALE/UNITS_INDEX | рН                   |
|                  | L_TYPE                | Direct               |
| Button           | [Write Changes]       |                      |
| Button           | [Auto]                |                      |
| Analog_Input_2   |                       |                      |
| Karte "Process": | CHANNEL               | Module 1 - Channel 2 |
| Karte "Scaling": | XD_SCALE/UNITS_INDEX  | °C                   |
|                  | OUT_SCALE/UNITS_INDEX | °C                   |
|                  | L_TYPE                | Direct               |
| Button           | [Write Changes]       |                      |
| Button           | [Auto]                |                      |
| Analog_Input_3   |                       |                      |
| Karte "Process": | CHANNEL               | Module 1 - Channel 3 |
| Karte "Scaling": | XD_SCALE/UNITS_INDEX  | mV                   |
|                  | OUT_SCALE/UNITS_INDEX | mV                   |
|                  | L_TYPE                | Direct               |
| Button           | [Write Changes]       |                      |
| Button           | [Auto]                |                      |
| Analog_Input_4   |                       |                      |
| Karte "Process": | CHANNEL               | Module 1 - Channel 4 |
| Karte "Scaling": | XD_SCALE/UNITS_INDEX  | MOhm                 |
|                  | OUT_SCALE/UNITS_INDEX | MOhm                 |
|                  | L_TYPE                | Direct               |
| Button           | [Write Changes]       |                      |
| Button           | [Auto]                |                      |

| Analog_Input_5   |                       |                      |
|------------------|-----------------------|----------------------|
| Karte "Process": | CHANNEL               | Module 2 - Channel 1 |
| Karte "Scaling": | XD_SCALE/UNITS_INDEX  | %                    |
|                  | OUT_SCALE/UNITS_INDEX | %                    |
|                  | L_TYPE                | Direct               |
| Button           | [Write Changes]       |                      |
| Button           | [Auto]                |                      |
| Analog_Input_6   |                       |                      |
| Karte "Process": | CHANNEL               | Module 2 - Channel 2 |
| Karte "Scaling": | XD_SCALE/UNITS_INDEX  | °C                   |
|                  | OUT_SCALE/UNITS_INDEX | °C                   |
|                  | L_TYPE                | Direct               |
| Button           | [Write Changes]       |                      |
| Button           | [Auto]                |                      |
| Analog_Input_7   |                       |                      |
| Karte "Process": | CHANNEL               | Module 2 - Channel 3 |
| Karte "Scaling": | XD_SCALE/UNITS_INDEX  | mbar                 |
|                  | OUT_SCALE/UNITS_INDEX | mbar                 |
|                  | L_TYPE                | Direct               |
| Button           | [Write Changes]       |                      |
| Button           | [Auto]                |                      |
| Analog_Input_8   |                       |                      |
| Karte "Process": | CHANNEL               | Module 2 - Channel 4 |
| Karte "Scaling": | XD_SCALE/UNITS_INDEX  | g/l                  |
|                  | OUT_SCALE/UNITS_INDEX | g/l                  |
|                  | L_TYPE                | Direct               |
| Button           | [Write Changes]       |                      |
| Button           |                       |                      |

An den Analog-Output Block (AO) kann ein externer Drucksensor über das Foundation Fieldbus-Netzwerk eingebunden werden.

| CHANNEL               | Channel 21                                                                                                    |
|-----------------------|----------------------------------------------------------------------------------------------------|
|                       | (Analog Output Value)                                                                                                    |
| XD_SCALE/EU_100       | 9999                                                                                                    |
| XD_SCALE/UNITS_INDEX  | mbar                                                                                                    |
| OUT_SCALE/EU_100      | 9999                                                                                                    |
| OUT_SCALE/UNITS_INDEX | mbar                                                                                                    |
| SP_HI_LIM             | 9999                                                                                                    |
| [Write Changes]       |                                                                                                    |
| [Cascade]             |                                                                                                    |
|                       | CHANNEL<br>XD_SCALE/EU_100<br>XD_SCALE/UNITS_INDEX<br>OUT_SCALE/EU_100<br>OUT_SCALE/UNITS_INDEX<br>SP_HI_LIM<br>[Write Changes]<br>[Cascade] |

| Parameter                                                               | Value                                                               |
|-------------------------------------------------------------------------|---------------------------------------------------------------------|
| MODE_BLK     TARGET     ACTUAL     PERMITTED     NORMAL                 | Cas   Auto<br>Mar Cas<br>RCas   Cas   Auto  Man   OOS<br>Cas   Auto |
| ■ ● PV<br>I - VALUE<br>■ STATUS<br>- QUALITY<br>- SUBSTATUS<br>- LIMITS | Good_Cascade<br>NonSpecific<br>NotLimited                           |
| E ● SP<br>E → VALUE<br>E STATUS<br>H QUALITY<br>H SUBSTATUS<br>L LIMITS | 1021.77<br>Good_Cascade<br>NonSpecific<br>NotLimited                |
| DUT<br>- VALUE<br>- STATUS<br>- QUALITY<br>- SUBSTATUS<br>- UMITS       | 1021.77<br>Good_NonCascade<br>NonSpecific<br>NotLimited             |
| E ◀ CAS_IN<br>FVALUE<br>E STATUS<br>FQUALITY<br>SUBSTATUS<br>LMITS      | 🛱 1021.85<br>Good_NonCascade<br>NonSpecific<br>NotLimited           |
| CHANNEL                                                                 | Channel 21 - Analog Output Value                                    |

Der AO-Block sollte sich dann im ACTUAL-Mode Cas befinden. Am Eingang CAS\_IN erscheint der angekoppelte Ausgangswert (AI) von dem verlinkten Drucktransmitter. Im Cascade-Modus wird der Messwert OUT an den Transmitter weitergeleitet und steht im System zur Verfügung. Die erforderlichen Parametereinstellungen für die DI- und DO-Blöcke sind auf der folgenden Seite angegeben.

| Discrete_Input_1 |                 |            |                       |
|------------------|-----------------|------------|-----------------------|
| Karte "Process": | CHANNEL         | Channel 11 | Discrete Input Value  |
| Button           | [Write Changes] |            |                       |
| Button           | [Auto]          |            |                       |
| Discrete_Input_2 |                 |            |                       |
| Karte "Process": | CHANNEL         | Channel 12 | Discrete Input Value  |
| Button           | [Write Changes] |            |                       |
| Button           | [Auto]          |            |                       |
| Discrete_Input_3 |                 |            |                       |
| Karte "Process": | CHANNEL         | Channel 13 | Discrete Input Value  |
| Button           | [Write Changes] |            |                       |
| Button           | [Auto]          |            |                       |
| Discrete_Input_4 |                 |            |                       |
| Karte "Process": | CHANNEL         | Channel 14 | Discrete Input Value  |
| Button           | [Write Changes] |            |                       |
| Button           | [Auto]          |            |                       |
| Discrete Output1 |                 |            |                       |
| Karte "Process": | CHANNEL         | Channel 31 | Discrete Output Value |
| Button           | [Write Changes] |            | · · · · ·             |
| Button           | [Auto]          |            |                       |
| Discrete_Output2 |                 |            |                       |
| Karte "Process": | CHANNEL         | Channel 32 | Discrete Output Value |
| Button           | [Write Changes] |            |                       |
| Button           | [Auto]          |            |                       |
| Discrete_Output3 |                 |            |                       |
| Karte "Process": | CHANNEL         | Channel 33 | Discrete Output Value |
| Button           | [Write Changes] |            |                       |
| Button           | [Auto]          |            |                       |
| Discrete_Output4 |                 |            |                       |
| Karte "Process": | CHANNEL         | Channel 34 | Discrete Output Value |
| Button           | [Write Changes] |            |                       |
| Button           | [Auto]          |            |                       |

# Kalibrierprotokolle

#### Kalibrierprotokolle

Die Protokolle werden in den AI-TBs in binärer Form übertragen. In der DD ist eine Methode zur lesbaren Aufbereitung vorhanden. Die Methode kann über den Menüpunkt "Protokoll lesen" im Menü "Protokolle" des AI-TB gestartet werden.

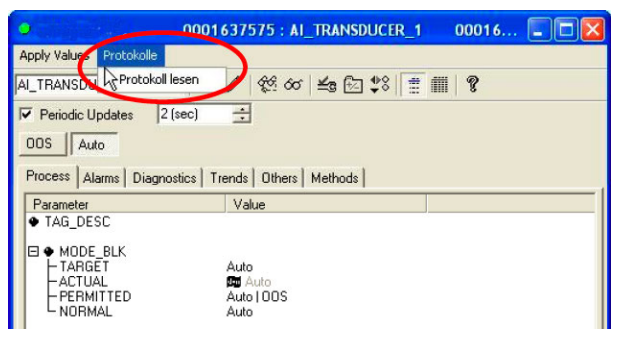

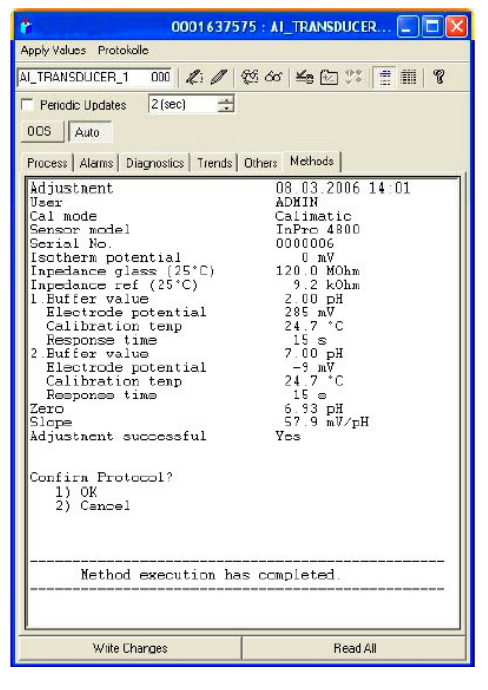

Das FF-Modul enthält für jeden AI-TB einen Ringbuffer, der bis zu drei Protokolle vorhalten kann. Ein weiteres Protokoll in diesem TB würde dann das älteste Protokoll überschreiben. Über "Protokoll lesen" lässt sich im AI-TB das Kalibrierprotokoll des zugeordneten Moduls auslesen. Das Beispiel zeigt das pH-Protokoll aus dem AI-TB1. Am Ende der Methode gibt es die Möglichkeit das Protokoll zu bestätigen (OK) und damit aus dem Ringbuffer zu löschen. Nach der Bestätigung erhalten Sie Nachricht, wenn weitere Daten, d. h. ein weiteres Protokoll, verfügbar ist. Ohne Bestätigung (Cancel) kann das Protokoll beliebig oft neu gelesen werden.

## Parameter der AI-Transducerblöcke

Alle Blöcke entsprechen der FF-Spezifikation "FF-007-5.0 Specifications", nur die beiden AI-TB Blöcke sind erweitert worden (Index 14 ... 39). AI-TB1 und AI-TB2 können im Protos verschiedenen Messmodulen zugeordnet werden.

| Index | Parameter                        | Beschreibung                                                             |
|-------|----------------------------------|--------------------------------------------------------------------------|
|       | Standard-Parameter               |                                                                          |
| 0     | AITB                             |                                                                          |
| 1     | ST_REV                           |                                                                          |
| 2     | TAG_DESC                         |                                                                          |
| 3     | STRATEGY                         |                                                                          |
| 4     | ALERT_KEY                        |                                                                          |
| 5     | MODE_BLK                         |                                                                          |
| 6     | BLOCK_ERR                        |                                                                          |
| 7     | UPDATE_EVT                       |                                                                          |
| 8     | BLOCK_ALM                        |                                                                          |
| 9     | TRANSDUCER_DIRECTORY             |                                                                          |
| 10    | TRANSDUCER_TYPE                  |                                                                          |
| 11    | XD_ERROR                         |                                                                          |
| 12    | COLLECTION_DIRECTORY             |                                                                          |
| 13    | PRIMARY_VALUE                    | Messwert Channel 1                                                       |
|       | Herstellerspezifische Erweiterun | gen: Messwerte                                                           |
| 14    | SECONDARY_VALUE                  | Messwert Channel 2                                                       |
| 15    | THIRD_VALUE                      | Messwert Channel 3                                                       |
| 16    | FOURTH_VALUE                     | Messwert Channel 4                                                       |
|       | Herstellerspezifische Erweiterun | gen: Produkt-Kalibrierung                                                |
| 17    | CAL_SAMPLE_PRD                   | Startet den ersten Teil der Produktkalibrierung                          |
| 18    | CAL_SAMPLE_PRD_STORED_VAL        | Zeigt den gespeicherten Wert des ersten Teils der<br>Produktkalibrierung |
| 19    | CAL_PRODUCT                      | Setzt den Wert für den zweiten Teil der Produktkalibrierung              |
| 20    | CAL_MODE_PRD                     | "Mode ofcalibration"                                                     |
| 21    | CAL_RESULT                       | Ergebnis der Kalibrierung                                                |

## Parameter der AI-Transducerblöcke

| Index | Parameter                        | Beschreibung                   |
|-------|----------------------------------|--------------------------------|
|       | Herstellerspezifische Erweiterun | gen: Protokolle                |
| 22    | PROTOCOL_STATUS                  | Status                         |
| 23    | PROTOCOL_DATA_0                  | Binäre Protokolldaten, Part 1  |
| 24    | PROTOCOL_DATA_1                  |                                |
| 25    | PROTOCOL_DATA_2                  |                                |
| 26    | PROTOCOL_DATA_3                  |                                |
| 27    | PROTOCOL_DATA_4                  |                                |
| 28    | PROTOCOL_DATA_5                  |                                |
| 29    | PROTOCOL_DATA_6                  |                                |
| 30    | PROTOCOL_DATA_7                  |                                |
| 31    | PROTOCOL_DATA_8                  |                                |
| 32    | PROTOCOL_DATA_9                  |                                |
| 33    | PROTOCOL_DATA_A                  |                                |
| 34    | PROTOCOL_DATA_B                  |                                |
| 35    | PROTOCOL_DATA_C                  |                                |
| 36    | PROTOCOL_DATA_D                  |                                |
| 37    | PROTOCOL_DATA_E                  |                                |
| 38    | PROTOCOL_DATA_F                  | Binäre Protokolldaten, Part 16 |
| 39    | PROTOCOL_CONFIRM                 | Protokoll übernehmen           |

Im Modul ist ein Ringbuffer für bis zu 3 Protokolle realisiert. In der DD ist eine Methode enthalten, die ein Protokoll lesbar darstellen kann. Aufgerufen wird die Methode über das Menü "Protokolle" im Al-TB-Block.

#### **Funktionsblock AO**

Zyklische Übertragung eines externen Korrekturwertes (z.B. Druckkorrektur bei OXY 3400-062).

#### **DI 1: Unical Status**

| Bit |   |   |   |   |   |   |                  | Bedeutung                          |
|-----|---|---|---|---|---|---|------------------|------------------------------------|
| 7   | 6 | 5 | 4 | 3 | 2 | 1 | 0                |                                    |
|     |   |   |   |   |   |   | 1                | Sonde in Stellung MESSEN (PROCESS) |
|     |   |   |   |   |   | 1 |                  | Sonde in Stellung SERVICE          |
|     |   |   |   |   | 1 |   |                  | Serviceschalter betätigt           |
|     |   |   |   | 1 |   |   |                  | Unical Alarm                       |
|     |   |   | 1 |   |   |   |                  | Unical Programm aktiv              |
| 0   | 0 | 0 |   |   |   |   |                  | Kein Programm                      |
| 0   | 0 | 1 |   |   |   |   |                  | Programm: Reinigung                |
| 0   | 1 | 0 |   |   |   |   |                  | Programm: Cal2Pkt                  |
| 0   | 1 | 1 |   |   |   |   |                  | Programm: Cal1Pkt                  |
| 1   | 0 | 0 |   |   |   |   |                  | Programm: Parken                   |
| 1   | 0 | 1 |   |   |   |   | Programm: USER 1 |                                    |
| 1   | 1 | 0 |   |   |   |   |                  | Programm: USER 2                   |
| 1   | 1 | 1 |   |   |   |   |                  | Programm: Service                  |

#### DI 2: CONTACTS / LOCK-Status / ENABLE-Request

| Bit |   |   |   |   |   |   |   | Bedeutung                                                  |
|-----|---|---|---|---|---|---|---|------------------------------------------------------------|
| 7   | 6 | 5 | 4 | 3 | 2 | 1 | 0 |                                                            |
|     |   |   |   |   |   |   | 1 | Kontakt K4 aktiv                                           |
|     |   |   |   |   |   | 1 |   | Kontakt K3 aktiv                                           |
|     |   |   |   |   | 1 |   |   | Kontakt K2 aktiv                                           |
|     |   |   |   | 1 |   |   |   | Kontakt K1 aktiv                                           |
|     |   |   | 1 |   |   |   |   | CAL beendet AI-TB1 (1 min oder bis Cal-Protokoll abgeholt) |
|     |   | 1 |   |   |   |   |   | CAL beendet AI-TB2 (1 min oder bis Cal-Protokoll abgeholt) |
| 0   | 0 |   |   |   |   |   |   | Messmodus                                                  |
| 0   | 1 |   |   |   |   |   |   | unbestätigte Freigabe-Anforderung                          |
| 1   | 0 |   |   |   |   |   |   | bestätigte Freigabe-Anforderung                            |
| 1   | 1 |   |   |   |   |   |   | Freigeben                                                  |

# **DI Funktionsblock Unical Meldungen**

Bei Protos II 4400(X) ab FRONT-Firmwareversion 02.xx.xx

#### DI 3: Unical-Meldungen

| Bit |   |   |   |   |   |   |   | Bedeutung                         |
|-----|---|---|---|---|---|---|---|-----------------------------------|
| 7   | 6 | 5 | 4 | 3 | 2 | 1 | 0 |                                   |
|     |   |   |   |   |   |   | 1 | Wartungsbedarf Sonde              |
|     |   |   |   |   |   | 1 |   | Wartungsbedarf Medienadapter      |
|     |   |   |   |   | 1 |   |   | Wartungsbedarf Unical Grundgerät  |
|     |   |   |   | 1 |   |   |   | Wartungsbedarf Medium             |
|     |   |   | 1 |   |   |   |   | Ausfall Sonde                     |
|     |   | 1 |   |   |   |   |   | Ausfall Medienadapter             |
|     | 1 |   |   |   |   |   |   | Ausfall Unical Grundgerät         |
| 1   |   |   |   |   |   |   |   | Kalibrier- / Kommunikationsfehler |

### Aufschlüsselung der Unical-Meldungen: Wartungsbedarf

| Wartung | Wartungsbedarf Sonde               |  |  |  |  |  |  |  |
|---------|------------------------------------|--|--|--|--|--|--|--|
| U 231   | Sonde Verfahrzeit MESSEN (PROCESS) |  |  |  |  |  |  |  |
| U 234   | Sonde Verfahrzeit SERVICE          |  |  |  |  |  |  |  |
| U 232   | Sonde Verschleißzähler             |  |  |  |  |  |  |  |
| U 228   | Sondenzylinder undicht             |  |  |  |  |  |  |  |
| Wartung | sbedarf Medienadapter              |  |  |  |  |  |  |  |
| U 190   | Puffer I fast leer                 |  |  |  |  |  |  |  |
| U 191   | Puffer II fast leer                |  |  |  |  |  |  |  |
| U 192   | Reiniger fast leer                 |  |  |  |  |  |  |  |
| Wartung | sbedarf / Unical Grundgerät        |  |  |  |  |  |  |  |
| U 233   | Schalter Wasserdruck               |  |  |  |  |  |  |  |
| U 229   | Sensorausbausicherung defekt       |  |  |  |  |  |  |  |
| U 235   | Sicherheitsventil defekt           |  |  |  |  |  |  |  |
| U 248   | Wasserventil defekt (elektrisch)   |  |  |  |  |  |  |  |

| Wartungsbedarf Medium |                       |  |  |  |  |  |  |
|-----------------------|-----------------------|--|--|--|--|--|--|
| U 241                 | Check Wasser          |  |  |  |  |  |  |
| U 242                 | Check Puffer I        |  |  |  |  |  |  |
| U 243                 | Check Puffer II       |  |  |  |  |  |  |
| U 244                 | Check Reiniger        |  |  |  |  |  |  |
| U 245                 | Check Zusatzventil I  |  |  |  |  |  |  |
| U 246                 | Check Zusatzventil II |  |  |  |  |  |  |

# Unical Meldungen, Unical Step

Bei Protos II 4400(X) ab FRONT-Firmwareversion 02.xx.xx

#### Aufschlüsselung der Unical-Meldungen: Ausfall

| Ausfall S | l Sonde                        |  |  |  |  |  |  |  |
|-----------|--------------------------------|--|--|--|--|--|--|--|
| U 230     | Sonde Endlage Messen (PROCESS) |  |  |  |  |  |  |  |
| U 227     | Sonde Endlage SERVICE          |  |  |  |  |  |  |  |
| Ausfall N | <b>Nedienadapter</b>           |  |  |  |  |  |  |  |
| U 194     | Puffer I leer                  |  |  |  |  |  |  |  |
| U 195     | Puffer II leer                 |  |  |  |  |  |  |  |
| U 196     | Reiniger leer                  |  |  |  |  |  |  |  |
| Ausfall L | JNICAL Grundgerät              |  |  |  |  |  |  |  |
| U 220     | Schalter Druckluft             |  |  |  |  |  |  |  |
| U 225     | Sondenventil defekt            |  |  |  |  |  |  |  |
| U 224     | Unical überflutet              |  |  |  |  |  |  |  |
| U 221     | Sensor ausgebaut               |  |  |  |  |  |  |  |
| Kalibrier | - / Kommunikationsfehler       |  |  |  |  |  |  |  |
| U 251     | Kalibrierfehler                |  |  |  |  |  |  |  |
| U 252     | Kommunikationsfehler           |  |  |  |  |  |  |  |

#### DI 4: Unical-Step

| Bit |   |   |   |   |   |   |   | Bedeutung             |
|-----|---|---|---|---|---|---|---|-----------------------|
| 7   | 6 | 5 | 4 | 3 | 2 | 1 | 0 |                       |
|     |   |   |   |   |   |   | 1 | System in SINGLE_STEP |
|     |   | х | Х | х | x | Х |   | Step 1 30             |
|     | 0 |   |   |   |   |   |   | reserviert            |
| 0   |   |   |   |   |   |   |   | reserviert            |

Die halbautomatische Unical-Programmsteuerung im Single Step Mode kann nur am Protos aktiviert und getriggert werden. Über den Bus ist keine Steuerung möglich, der Single Step Mode kann aber beobachtet werden.

#### DO 1: HOLD-Control

| Bit |   |   |   |   |   |   |   | Bedeutung   |
|-----|---|---|---|---|---|---|---|-------------|
| 7   | 6 | 5 | 4 | 3 | 2 | 1 | 0 |             |
|     |   |   |   |   |   |   | 1 | System HOLD |
|     |   |   |   |   |   | 0 |   | reserviert  |
|     |   |   |   |   | 0 |   |   | reserviert  |
|     |   |   |   | 0 |   |   |   | reserviert  |
|     |   |   | 0 |   |   |   |   | reserviert  |
|     |   | 0 |   |   |   |   |   | reserviert  |
|     | 0 |   |   |   |   |   |   | reserviert  |
| 0   |   |   |   |   |   |   |   | reserviert  |

#### **DO 2: PARSET**

| Bit |   |   |   |   |   |   |   | Bedeutung                     |
|-----|---|---|---|---|---|---|---|-------------------------------|
| 7   | 6 | 5 | 4 | 3 | 2 | 1 | 0 |                               |
|     |   |   |   |   |   |   | 1 | Parametersatz B (intern)      |
|     |   |   |   | 0 | 0 | 0 |   | Parametersatz nicht von Karte |
|     |   |   |   | 0 | 0 | 1 |   | Parametersatz 1 (Karte)       |
|     |   |   |   | 0 | 1 | 0 |   | Parametersatz 2 (Karte)       |
|     |   |   |   | 0 | 1 | 1 |   | Parametersatz 3 (Karte)       |
|     |   |   |   | 1 | 0 | 0 |   | Parametersatz 4 (Karte)       |
|     |   |   |   | 1 | 0 | 1 |   | Parametersatz 5 (Karte)       |
|     |   |   | 0 |   |   |   |   | reserviert                    |
|     |   | 0 |   |   |   |   |   | reserviert                    |
|     | 0 |   |   |   |   |   |   | reserviert                    |
| 0   |   |   |   |   |   |   |   | reserviert                    |

#### **DO 3: Unical Control**

| Bit |   |   |   |   |   |                     |   | Bedeutung                                                |
|-----|---|---|---|---|---|---------------------|---|----------------------------------------------------------|
| 7   | 6 | 5 | 4 | 3 | 2 | 1                   | 0 |                                                          |
|     |   |   |   |   |   |                     | Х | reserviert                                               |
|     |   |   |   |   |   | 1                   |   | Sonde in Stellung SERVICE (MESSEN = 0)                   |
|     |   |   |   |   | 1 |                     |   | manuell, Zeitsteuerung aus (auto, Zeitsteuerung ein = 1) |
|     |   |   |   | х |   |                     |   | reserviert                                               |
|     |   |   | Х |   |   |                     |   | reserviert                                               |
| 0   | 0 | 0 |   |   |   | Kein Programmstart  |   |                                                          |
| 0   | 0 | 1 |   |   |   | Programm: Reinigung |   |                                                          |
| 0   | 1 | 0 |   |   |   | Programm: Cal2Pkt   |   |                                                          |
| 0   | 1 | 1 |   |   |   | Programm: Cal1Pkt   |   |                                                          |
| 1   | 0 | 0 |   |   |   | Programm: Parken    |   |                                                          |
| 1   | 0 | 1 |   |   |   | Programm: USER 1    |   |                                                          |
| 1   | 1 | 0 |   |   |   | Programm: USER 2    |   |                                                          |
| 1   | 1 | 1 |   |   |   |                     |   | Kein Programmstart                                       |

### **DO 4: LOCK Control**

| Bit |   |   |   |   |   |   |   | Bedeutung   |
|-----|---|---|---|---|---|---|---|-------------|
| 7   | 6 | 5 | 4 | 3 | 2 | 1 | 0 |             |
|     |   |   |   |   |   | 0 | 0 | Messmodus   |
|     |   |   |   |   |   | 0 | 1 | Freigegeben |
|     |   |   |   |   |   | 1 | 0 | Busy        |
|     |   |   |   |   |   | 1 | 1 | not used    |
|     |   |   |   |   | Х |   |   | reserviert  |
|     |   |   |   | х |   |   |   | reserviert  |
|     |   |   | Х |   |   |   |   | reserviert  |
|     |   | Х |   |   |   |   |   | reserviert  |
|     | Х |   |   |   |   |   |   | reserviert  |
| Х   |   |   |   |   |   |   |   | reserviert  |

# Freigeben / Sperren über DCS

ACHTUNG: Kundenseitige Programmierung im Leitsystem erforderlich!

#### Protos über das DCS zur Vor-Ort-Kalibrierung freigeben/sperren

Für die Kommunikation mit dem PLS werden die Funktionsblöcke DI 1 und DO 4 genutzt (Kundenseitige Programmierung im Leitsystem erforderlich).

| Schritt 1: | Der Benutzer geht an das Gerät und ruft z.B. das Cal-Menü auf.<br>An der Stelle, wo sonst die Passzahl einzugeben ist, erscheint<br>ein Fenster mit "Freigabeanforderung läuft…"<br>Es geht eine Meldung ans DCS mit Bitte um Freigabe                                                       |                                                                                                    |  |  |  |  |
|------------|----------------------------------------------------------------------------------------------------|----------------------------------------------------------------------------------------------------|--|--|--|--|
| Schritt 2: | Das DCS bestätigt die Anfrage noch ohne eine Entscheidung.<br>Auf dem Leitsystem geht jetzt ein Mitteilungs-Fenster auf, wo<br>der Anlagenfahrer seine Entscheidung mit Ja/Nein angibt.<br>Solange noch keine Entscheidung erfolgt ist, steht im Display<br>"Warte auf Freigabe durch DCS …" |                                                                                                    |  |  |  |  |
| Schritt 3: | Die Entsc                                                                                                    | heidung ist gefallen:                                                                                                    |  |  |  |  |
|            | JA:                                                                                                    | Das Fenster geht weg und die Passzahl (oder<br>Signatur bei AuditTrail) wird abgefragt, der Benutzer<br>darf jetzt das Menü nutzen |  |  |  |  |
|            | NEIN:                                                                                                    | Es erscheint ein Fenster "Freigabe verweigert!" und das Gerät geht wieder in den Messmodus.                                        |  |  |  |  |
| Schritt 4: | Nachdem das Menüsystem verlassen wurde, erfolgt eine<br>Meldung an das DCS, dass die manuelle Bedienung been<br>ist.<br>Die Freigabe wird dadurch wieder gelöscht.                                                                                                    |                                                                                                    |  |  |  |  |

# **Matrix Funktionssteuerung**

Steuerung Parametersatzauswahl / KI-Recorder über Fieldbus H1 Parametrierung/Spezialistenebene/Systemsteuerung/Matrix Funktionssteuerung

| Menü                               | Display                                                                                                    | Steuerung über Foundation Fieldbus                                                                                                    |
|------------------------------------|----------------------------------------------------------------------------------------------------|----------------------------------------------------------------------------------------------------|
| entre<br>Reference<br>Sorre<br>Par | Image: Constraint of the second second se | <b>Parametrierung aufrufen</b><br>Aus dem Messmodus heraus:<br>Taste <b>menu</b> : Menüauswahl.<br>Parametrierung mit Pfeiltasten wäh-<br>len, mit <b>enter</b> bestätigen.                                                                                             |
|                                    | ☐       7.00 pH         ☐       25.6 °C         Parametrierung          □       Anzeigeebene       (Gesamtdaten) anz         ⊕       Betriebsebene       (Betriebsdaten) bet         ⊕       Spezialistenebene       (Gesamtdaten) spe         Zurück                                                                                                    | <b>Spezialistenebene:</b><br>Zugriff auf sämtliche Einstellungen,<br>auch die Festlegung der Passcodes.<br>Freigeben und Sperren von<br>Funktionen für den Zugriff aus der<br>Betriebsebene heraus.                                                                     |
|                                    | Math       Image: Total state of the state of the state                         | In der Spezialistenebene:<br>Auswahl "Systemsteuerung",<br>anschließend<br>– "Matrix Funktionssteuerung".                                                                                                    |
|                                    | Image     Image     Town of the second second secon                   | Matrix Funktionssteuerung<br>Eindeutige Zuordnung<br>Steuerelement/Funktion.<br>Beispiel: Fieldbus H1 steuert die<br>Parametersatz-Umschaltung.<br>Hinweis: KI-Recorder nur mit<br>Protos 3400(X)<br>Unical mit Protos II 4400(X) ab FRONT-<br>Firmwareversion 02.xx.xx |

#### Protos COMFF 3400(X)-085

| Foundation Fieldbus FF-H1         | COMFF 3400X-085: digitale Kommunikation im Ex-Bereich<br>über Strommodulation (Ex ia IIC) |
|-----------------------------------|-------------------------------------------------------------------------------------------|
| Physikalische Schnittstelle       | nach IEC 61158-2                                                                          |
| Übertragungsrate                  | 31,25 kBit/s                                                                              |
| Kommunikationsprotokoll           | FF-816                                                                                    |
| Profil                            | FF_H1 (Foundation Fieldbus)                                                               |
| Busadresse                        | am Gerät sichtbar, aber nicht einstellbar                                                 |
| Speisespannung (FISCO)            | Busspeisung: 9 17,5 V<br>Lineare Barriere: 9 24 V                                         |
| Stromaufnahme                     | < 12 mA                                                                                   |
| max. Strom im Fehlerfall<br>(FDE) | < 17 mA                                                                                   |
| FF Kommunikationsmodell           | r<br>zertifiziert nach ITK 4.6                                                            |
| 1 Physical Block                  | Gerätebeschreibung                                                                        |
| 5 Transducerblocks                | Anbindung an die Messwertaufbereitung                                                     |
| 8 AI-Functionblocks               | Ausgabe von Messwerten mit Status über den Fieldbus                                       |
| 4 DI-Functionblocks               | Ausgabe von Meldungen und Status über den Fieldbus                                        |
| 4 DO-Functionblocks               | Steuerung über den Fieldbus                                                               |
| 1 AO-Functionblock                | für analoge Kompensations-Signale (z.B. O <sub>2</sub> Prozessdruck)                      |

#### **Allgemeine Daten**

| Explosionsschutz             | siehe Zertifikate bzw. www.knick.de                        |
|------------------------------|------------------------------------------------------------|
| (nur Modul in Ex-Ausführung) |                                                            |
|                              |                                                            |
| RoHS-Konformität             | nach EU-Richtlinie 2011/65/EU                              |
|                              |                                                            |
| EMV                          | EN 61326-1, EN 61326-2-3                                   |
|                              | NAMUR NE 21                                                |
| Störaussendung               | Industriebereich <sup>*</sup> (EN 55011 Gruppe 1 Klasse A) |
| Störfestigkeit               | Industriebereich                                           |
| Blitzschutz                  | nach EN 61000-4-5, Installationsklasse 2                   |
|                              |                                                            |
| Nennbetriebsbedingungen      | Umgebungstemperatur:                                       |
|                              | Nicht-Ex: -20 55 °C / -4 131 °F                            |
|                              | Ex: -20 50 °C / -4 122 °F                                  |
|                              | Relative Feuchte: 10 95 % nicht kondensierend              |
| Transport-/l agertemperatur  | -20 70 °C / -4 158 °F                                      |
|                              |                                                            |
| Г                            | Г                                                          |
| Schraubklemmverbinder        | Einzeldrähte und Litzen bis 2,5 mm <sup>2</sup>            |
|                              |                                                            |

\* Diese Einrichtung ist nicht dafür vorgesehen, in Wohnbereichen verwendet zu werden, und kann einen angemessenen Schutz des Funkempfangs in solchen Umgebungen nicht sicherstellen.

Messwerte, die den Analog Input Blocks (AI) zugeordnet werden können:

#### **Modultypen PH**

| Messwert                 | Maßeinheit |
|--------------------------|------------|
| pH-Wert                  | рН         |
| Messkettenspannung       | mV         |
| Messkettenspannung (ORP) | mV         |
| rH-Wert                  | rH         |
| Glasimpedanz             | Ohm        |
| Bezugsimpedanz           | Ohm        |
| Temperatur               | °C         |
| Temperatur               | °F         |
| pH-Nullpunkt             | рН         |
| pH-Steilheit             | mV/pH      |

#### Calculation Block pH / pH

| Messwert         | Maßeinheit |
|------------------|------------|
| Delta pH-Wert    | рН         |
| Delta ORP        | mV         |
| Delta Temperatur | °C         |

Messwerte, die den Analog Input Blocks (AI) zugeordnet werden können:

#### **Modultypen OXY**

| Messwert                          | Maßeinheit |
|-----------------------------------|------------|
| Sättigungsindex (Air)             | %          |
| Sättigungsindex (O <sub>2</sub> ) | %          |
| Konzentration                     | mg/l       |
| Konzentration                     | ppm        |
| Volumenkonzentration (Gas)        | %          |
| Volumenkonzentration (Gas)        | ppm        |
| Sensorstrom                       | nA         |
| Temperatur                        | °C         |
| Temperatur                        | °F         |
| Luftdruck                         | mbar       |
| O <sub>2</sub> -Partialdruck      | mbar       |
| Nullpunkt                         | nA         |
| Steilheit                         | nA/mbar    |
| Kalibriertimer (adaptiv)          | h          |
| Stromeingang                      | mA         |

### Calculation Block O<sub>2</sub> / O<sub>2</sub>

| Messwert                                | Maßeinheit |
|-----------------------------------------|------------|
| Delta Sättigungsindex (Air)             | %          |
| Delta Sättigungsindex (O <sub>2</sub> ) | %          |
| Delta Temperatur                        | °C         |
| Delta O <sub>2</sub> -Konzentration     | mg/l       |
| Delta O <sub>2</sub> -Konzentration     | ppm        |
| Delta Volumenkonz. (Gas)                | %          |
| Delta Volumenkonz. (Gas)                | ppm        |

Messwerte, die den Analog Input Blocks (AI) zugeordnet werden können:

#### **Modultypen COND**

| Messwert                | Maßeinheit       |
|-------------------------|------------------|
| Leitfähigkeit           | μS/cm            |
| spezifischer Widerstand | Ohm/cm           |
| Konzentration           | %                |
| Konzentration           | g/kg             |
| Temperatur              | °C               |
| Temperatur              | °F               |
| Zellkonstante           | cm <sup>-1</sup> |
| USP-Wert                | %                |

### **Calculation Block COND / COND**

| Messwert                      | Maßeinheit |
|-------------------------------|------------|
| Delta Leitfähigkeit           | μS/cm      |
| Delta spezifischer Widerstand | Ohm/cm     |
| Delta Temperatur              | °C         |
| Ratio                         |            |
| (Verhältnis)                  |            |
| Passage                       | %          |
| (Durchgang)                   |            |
| Rejection                     | %          |
| (Durchhaltevermögen)          |            |
| Deviation                     | %          |
| (Abweichung)                  |            |
| pH-Wert                       | рН         |

Messwerte, die den Analog Input Blocks (AI) zugeordnet werden können:

#### **Modultypen CONDI**

| Messwert                | Maßeinheit |
|-------------------------|------------|
| Leitfähigkeit           | μS/cm      |
| spezifischer Widerstand | Ohm/cm     |
| Konzentration           | %          |
| Konzentration           | g/kg       |
| Temperatur              | °C         |
| Temperatur              | °F         |
| Nullpunkt               | S/cm       |
| Zellfaktor              | (nur Wert) |

### **Calculation Block CONDI / CONDI**

| Messwert                          | Maßeinheit |
|-----------------------------------|------------|
| Delta Leitfähigkeit               | μS/cm      |
| Delta spezifischer Widerstand     | Ohm/cm     |
| Delta Temperatur                  | °C         |
| Ratio<br>(Verhältnis)             |            |
| Passage<br>(Durchgang)            | %          |
| Rejection<br>(Durchhaltevermögen) | %          |
| Deviation<br>(Abweichung)         | %          |

Protos Modul COMFF 3400(X)-085

### A

Al-Konfiguration auswählen 15, 16 Al-TB Konfiguration 15, 16 Al-Transducerblöcke, Parameter 29 Aktiver Link Master 8 Analog Input Block (Al) 14 Analog Input Blöcke 21 Analog Input Transducer Block (AI TB) 14 Azyklische Dienste 9

### B

Basic devices 8 Bestimmungsgemäßer Gebrauch 5 Bridges 8 Busanschaltung 16 Buskommunikation 9

### C

Channel 13, 19 Compel Data (CD) 9 CONTACTS 31

#### D

Data Link Layer 8 Device Description 23 DI Funktionsblöcke 31 DO Funktionsblöcke 34

### Е

Einsatz im explosionsgefährdeten Bereich 6 elektrischer Anschluß des Moduls an Foundation Fieldbus 12 Elektrostatische Entladung (ESD) 11 EMV 39 ENABLE-Request 31

Protos Modul COMFF 3400(X)-085

Entsorgung 2 Erst-Inbetriebnahme 20 Explosionsschutz, Sicherheitshinweise 6

### F

Fieldbus-Kabel 12 Fieldbus, verfügbare Meßwerte 40 Firmwareversion 7 FISCO 12 Foundation Fieldbus (FF)-Technik 8 Freigeben / Sperren über DCS 36 Funktionsblock AO 30

### G

Gerätefirmware 7

#### Η

Hardware- und Firmwareversion 7 HOLD-Control 34

### I

Identifikation des Transmitters 23 Inbetriebnahme am Foundation Fieldbus 23 Inbetriebnahme und Konfiguration 20 Installation 12 Installation, Modul einsetzen 11 Instandsetzung 6

#### Κ

Klemmenschilder 10 Kommunikationsmodell 13, 14 Konfiguration mit Foundation Fieldbus 23 Kopiervorlage: Zuordnung der Messgrößen zu Analog Input Blöcken am Gerät 17

Protos Modul COMFF 3400(X)-085

### L

LAS 9 LOCK Control 35 LOCK Status 31

#### Μ

Matrix Funktionssteuerung 37 Messgrößen zu Analog Input Blöcken am Gerät zuordnen 15, 16 Messgrößen zu Analog Input Blöcken zuordnen 15, 16 Messwerte, Zuordnung zu Analog Input Blocks (AI) 40 Modul einsetzen 11 Modulfirmware 7 Modul-Kompatibilität 7

#### Ρ

Parameter der Al-Transducerblöcke 29 PARSET 34 Pass Token (PT) 9

### R

Rücksendung 2

#### S

Scheduled Communication 9 Schraubklemmverbinder 39 Seriennummer 7 Sicherheitshinweise 6 Sperren (über DCS) 36 Standard Resource Block (RB) 14 Steuerung über Foundation Fieldbus 37

Protos Modul COMFF 3400(X)-085

### Т

Technische Daten 38

### U

Unical Control 35 Unical Meldungen 33 Unical Status 31 Unscheduled Communication 9

### V

Verbindungen (Channels) 14

#### W

Warenzeichen 2

### Ζ

Zugangskontrolle durch DCS 16 Zuordnen von Messgrößen zu Analog Input Blöcken 15, 16 Zyklische Dienste 9

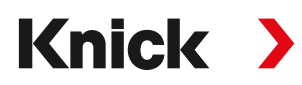

#### Knick Elektronische Messgeräte GmbH & Co. KG

#### Zentrale

Beuckestraße 22 • 14163 Berlin Germany Tel.: +49 30 80191-0 Fax: +49 30 80191-200 info@knick.de www.knick.de

### Lokale Vertretungen

www.knick-international.com

Copyright 2019 • Änderungen vorbehalten Version: 6 Dieses Dokument wurde veröffentlicht am 30.09.2019 Aktuelle Dokumente finden Sie zum Herunterladen auf unserer Website unter dem entsprechenden Produkt.

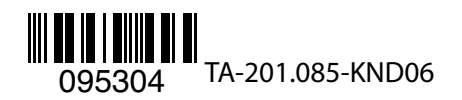

Firmwareversion 2.x